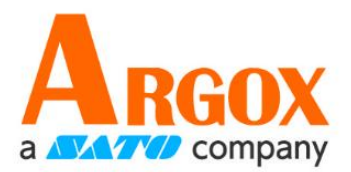

# ControlCenter

USER GUIDE

V1.00-14-07-2017

i

# CONTENTS

| 1. | Intro  | duction               | 1 |
|----|--------|-----------------------|---|
| 1  | .1.    | Install ControlCenter | 2 |
| 1  | .2.    | Work area             | 5 |
| 2. | Getti  | ng start1             | 0 |
| 2  | .1.    | Link to Everlink      | 0 |
| 3. | Featu  | ıre1                  | 3 |
| 3  | .1.    | Local site1           | 3 |
| 3  | .2.    | Deploy1               | 5 |
| 4. | Utilit | y21                   | 0 |
| 4  | .1.    | Deployment            | 0 |
| 4  | .2.    | Message 2             | 1 |
| 4  | .3.    | History               | 5 |

# **1.Introduction**

ControlCenter is design for Everlink to achieve cloud service. It offers a path to transmit files, upgrade firmware and send message through Everlink to terminal.

• System requirements

To run the program, one of the windows operating system is required

- Windows XP
- Windows 7
- Windows 8
- Windows 10

 $\times$ 

# **1.1. Install ControlCenter**

### 1. In the ControlCenter- InstallShield Wizard, click Next.

ControlCenter - InstallShield Wizard

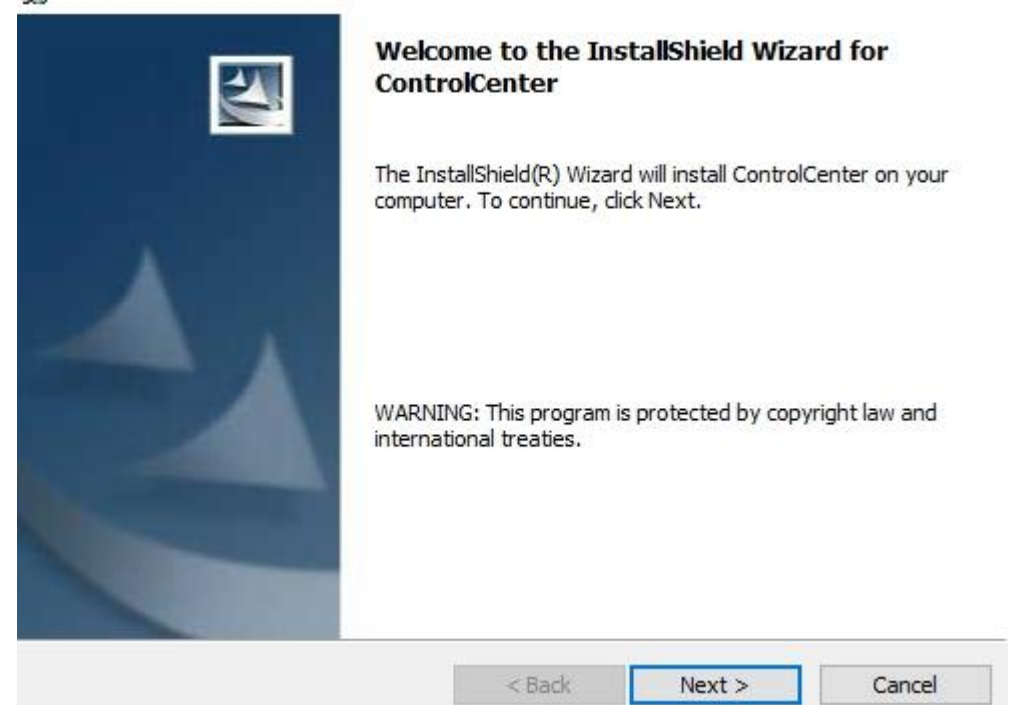

2. Select "I accept the terms in the license agreement" and click Next.

| 🖁 ControlCenter - InstallShield Wizar                                                                                                    | d                                                                  |                          | ×               |
|----------------------------------------------------------------------------------------------------|--------------------------------------------------------------------|--------------------------|-----------------|
| License Agreement                                                                                                    |                                                                    |                          |                 |
| Please read the following license agre                                                                                                    | eement carefully.                                                  |                          |                 |
| To add your own license text to this dial editor.                                                                                                    | og, specify your licen                                             | ise agreement file in    | the Dialog      |
| <ol> <li>Navigate to the User Interface v</li> <li>Select the LicenseAgreement di</li> <li>Choose to edit the dialog layout.</li> <li>Once in the Dialog editor, select the</li> <li>Set FileName to the name of your</li> </ol> | iew.<br>alog.<br>e <b>Memo</b> ScrollableTe<br>license agreement R | ext control.<br>TF file. |                 |
| After you build your release, your licens                                                                                                    | e text will be displaye                                            | ed in the License Ag     | reement dialog. |
| <ul> <li>I accept the terms in the license agree</li> </ul>                                                                                                    | ement                                                              |                          |                 |
| O I do not accept the terms in the licens                                                                                                    | e agreement                                                        |                          |                 |
| nstallShield                                                                                                    |                                                                    |                          |                 |
|                                                                                                    | < Back                                                             | Next >                   | Cancel          |

| 3. Enter User Name and (        | Company Name and click Next.                       |
|---------------------------------|----------------------------------------------------|
| ControlCenter - InstallShield   | Wizard ×                                           |
| Customer Information            |                                                    |
| Please enter your information.  |                                                    |
| User Name:                      |                                                    |
| Argox                           |                                                    |
| Organization:                   |                                                    |
| Argox                           |                                                    |
|                                 |                                                    |
|                                 |                                                    |
| Install this application for:   |                                                    |
| Anyone who us                   | es this computer (all users)                       |
| Only for me (Je                 | d)                                                 |
|                                 |                                                    |
| InstallShield                   |                                                    |
|                                 | < Back Next > Cancel                               |
|                                 |                                                    |
| 4. Click Next in Complete       | e option.                                          |
| 🕼 ControlCenter - InstallShield | Wizard                                             |
| Setup Type                      | 4.                                                 |
| Choose the setup type that be   | est suits your needs.                              |
| Please select a setup type.     |                                                    |
| Complete                        |                                                    |
| All program fea                 | atures will be installed. (Requires the most disk  |
| space.)                         |                                                    |
| 0.5.1                           |                                                    |
| Custom                          | program features you want installed and where they |
| will be installed               | d. Recommended for advanced users.                 |
|                                 |                                                    |
|                                 |                                                    |
|                                 |                                                    |
|                                 |                                                    |
| InstallShield                   |                                                    |

### 5. Click "Install".

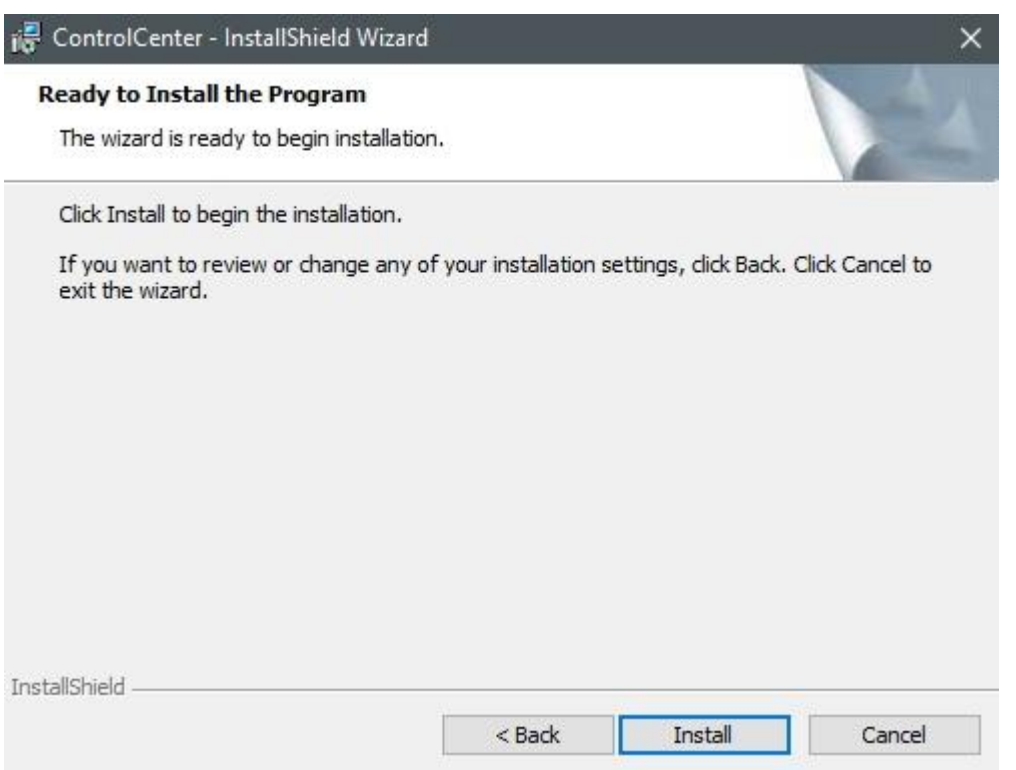

### 6. After installation is complete, click "Finish".

| 记 ControlCenter - InstallShi | eld Wizard                                                                                             | ×     |
|------------------------------|----------------------------------------------------------------------------------------------------|-------|
|                              | InstallShield Wizard Completed                                                                         |       |
|                              | The InstallShield Wizard has successfully installed<br>ControlCenter. Click Finish to exit the wizard. |       |
|                              | < Back Finish Ca                                                                                       | incel |

### 1.2. Work area

Run the ControlCenter program on your computer.

| File View Help                                                                               |                 | Menu Bar        |                           |
|----------------------------------------------------------------------------------------------|-----------------|-----------------|---------------------------|
|                                                                                              |                 | Toolba          | ar                        |
| Argox<br>Pri0-10000002<br>Pri0-12345678<br>Deployment<br>Message<br>History<br>Function Tree | P110-10 P110-12 | Properties Pane |                           |
| Date & Time                                                                                  |                 | Site Device     |                           |
| (1) General 2016-08-09 11:09:3                                                               | statı           | us Pane         | Open server port complete |
| Ready                                                                                        |                 |                 | NUM                       |

- Menu Bar It includes basic program menus.
- **Toolbar** Toolbar offers a shortcut for communication functions.
- Function tree ControlCenter function tree.
- **Properties Pane** Display ControlCenter function properties.
- **Status Pane** Display information about Site and Device.

Menu Bar

Menu Bar lets you control basic functions in ControlCenter.

| File | View | Help |  |
|------|------|------|--|
|      |      |      |  |

File

Exit: Close ControlCenter.

View

Allow all device: Display all device or not Toolbar: Display Toolbar or not.

| File | View | Help |
|------|------|------|
|      | Exit |      |

| View | v Help           |
|------|------------------|
| ~    | Allow all device |
| ~    | Toolbar          |

Help

| Help |                     |
|------|---------------------|
|      | About ControlCenter |

Tool Bar

Toolbar include most of the communication function.

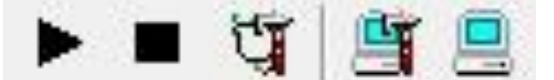

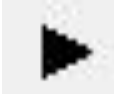

Start connections to Everlink.

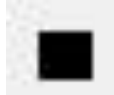

Stop connections to Everlink.

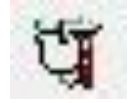

Setup server communication port

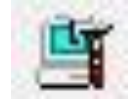

Deploy setting

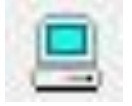

Deploy file

# Setting pane Setting pane

- ① Argox : "Local name" from Everlink and device status behind.
- ② Deployment : After "Deploy setting" finished, Package (server to site) and upgrade (site to device) will display to know deployment progress.
- ③ Message: Enable to send or receive message from Everlink or Device.
- ④ **History:** Offering search and save function from status pane.

|     |            |                     | Stati     | us pane | ,      |                            |
|-----|------------|---------------------|-----------|---------|--------|----------------------------|
| (1) | 2          | 3                   | (4)       | 5       | 6      | $\overline{(7)}$           |
|     | Туре       | Date & Time         | IP        | Site    | Device | Description                |
| ٩   | General    | 2013-11-04 13:51:52 | 127.0.0.1 |         |        | 127.0.0.1 Connect start    |
| ٩   | General    | 2013-11-04 13:51:55 | 127.0.0.1 | Argox   |        | 127.0.0.1 Connect complete |
| ٩   | General    | 2013-11-04 13:51:55 | 127.0.0.2 |         |        | 127.0.0.2 Connect start    |
| ٩   | General    | 2013-11-04 13:51:56 | 127.0.0.2 | Argo×2  |        | 127.0.0.2 Connect complete |
| ٩   | Deployment | 2013-11-04 13:52:02 | 127.0.0.1 | Argox   |        | Argox Deployment start     |
| ٢   | Deployment | 2013-11-04 13:52:03 | 127.0.0.1 | Argox   |        | Argox Deployment complete  |
|     |            |                     |           | -       |        |                            |

(1) Image Level : Errors ( $^{(2)}$ ), Warnings( $^{(\Delta)}$ ) or Informations ( $^{(1)}$ )

② **Type:** Classified information.

③ **Date & Time :** Information prompt time.

④ IP: Site IP address.

(5) Site: Display local name from Everlink. Non specific Site will display "--"

(6) **Device :** Display model-SN from Device to ControlCenter. Non specific device will display "--".

⑦ **Description :** Display detail information.

### **2.Getting start**

### 2.1. Setting Service ID to PI Series

Set a unique Service ID in device to manage and control PI Series.

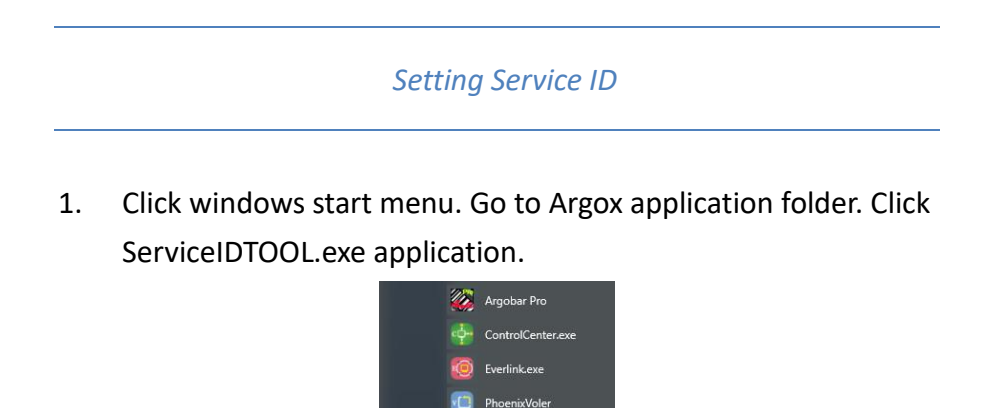

nter Tool

PT FileManage

2. Use USB or RS-232 to connect device and PC. Select the port and change Service ID number and project name as you wish and click connect.

£03

| Port :        | COM1 👻                           | 6       |
|---------------|----------------------------------|---------|
| Baud rate:    | COM1<br>COM2<br>PI-1030-70165768 | Connect |
| -Service ID   |                                  |         |
| Service ID:   | 00000000                         | l.      |
| Project name: | Argox                            | Setup   |

# 2.2. Start Communication

|    |                                                                                                    | Start communication                                                   |
|----|----------------------------------------------------------------------------------------------------|-----------------------------------------------------------------------|
| 1. | Click " <b>Comm</b> s<br>ID.                                                                                                    | setting" in toolbar. Setting your own port and Service                |
|    |                                                                                                    | Communication X                                                       |
|    |                                                                                                    | Port : 3000                                                           |
|    |                                                                                                    | Service ID : *******                                                  |
|    |                                                                                                    | OK Cancel                                                             |
| 2. | Click " <b>Comm</b> s                                                                                                    | start" in toolbar to start connection.                                |
|    | Note Consistence Consistence Consistence Constant Constant Constan | trolCenter must start communication earlier then Everlink nunication. |

3. If communication successfully connect, "Local name" and device from Everlink will display.

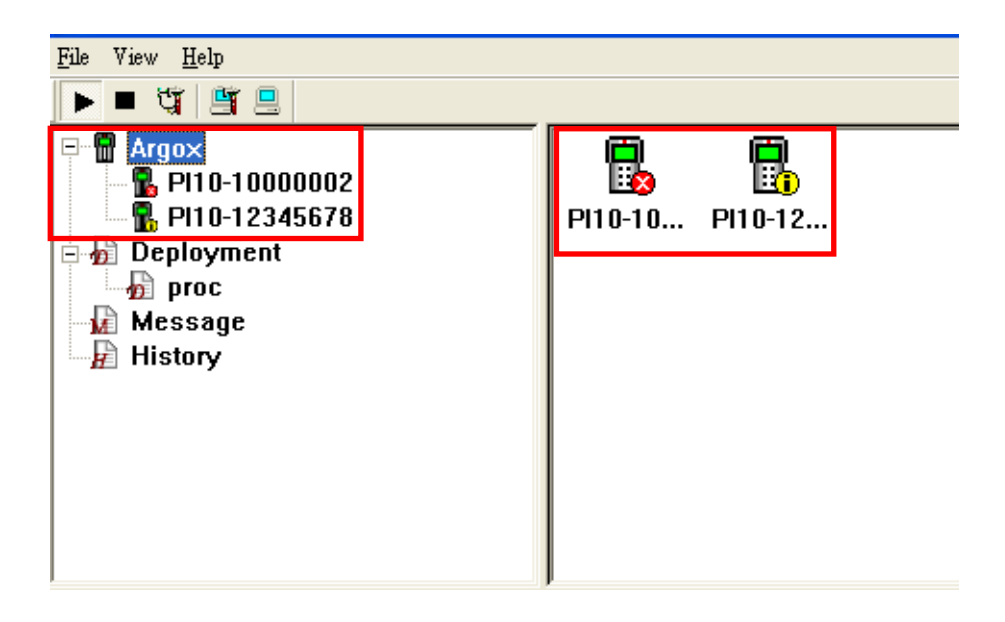

Stop communication

Press "**Comm stop**" button in toolbar to disconnect all Everlink.

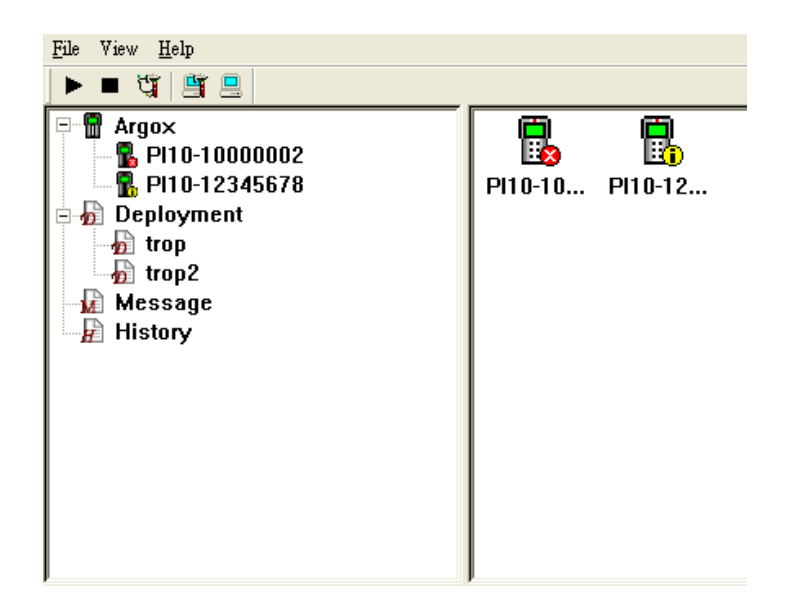

# 3.Feature

### 3.1. Local site

When Everlink is connected, Setting pane display Everlink local name with all connected terminal. There are three different icon at right bottom in terminal image.

- "√": terminal connected
- "x" : terminal disconnected
- "!" : Service ID error, out of service!

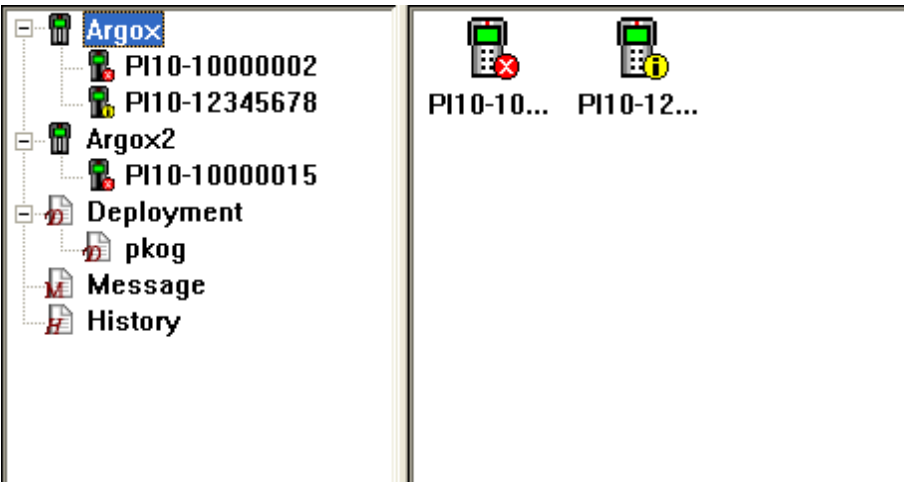

If "View"  $\rightarrow$  "<u>Allow all device</u>" is canceled, right click each local name will show Manage function.

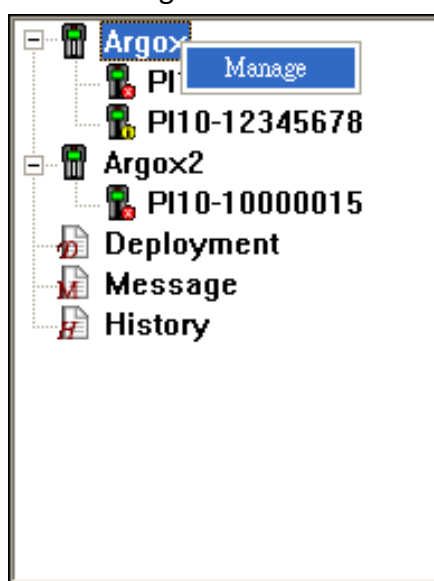

Tick box in front of PI series number in "Device Manage" window to manage device. If you have some terminals which are broken or failed, you can also use this function.

| Device Ma | anage                                   | × |
|-----------|-----------------------------------------|---|
|           | ☑ PI10-10000002<br>☑ PI10-12345678      |   |
| Pl<br>se  | ease select device for provide<br>rvice |   |
| <u> </u>  |                                         |   |

Click each of terminal will show the detail information.

| <u>F</u> ile | View <u>H</u> elp                                                                                                   |                              |                                               |                                            |                                            |                                                          |
|--------------|----------------------------------------------------------------------------------------------------|------------------------------|-----------------------------------------------|--------------------------------------------|--------------------------------------------|----------------------------------------------------------|
| ►            | 🗉 💥 💾 🔜                                                                                                    |                              |                                               |                                            |                                            |                                                          |
|              | Argox<br>P110-12345<br>Argox2<br>P110-12345<br>P110-12345<br>P110-10000<br>Peployment<br>pkog<br>Message<br>History | 10021<br>1678<br>1015<br>Sca | natioin<br>odel :<br>/ W :<br>SN :<br>anner : | PI-1030<br>A00-1.00<br>10000002<br>S-01.00 | Equipmen<br>HW ver<br>HW int<br>Project na | t ID : 0002<br>: PI101023<br>: 11000000020<br>me : Argox |
|              | Туре                                                                                                    | Date & Time                  | IP                                            |                                            | Site                                       | Device                                                   |
|              |                                                                                                    |                              |                                               |                                            |                                            |                                                          |

# 3.2. Deploy

Deploy files to Everlink function. To set a deployment can transmit firmware, program and files in a package to Everlink.

|                    | Create no                         | ew Deploy   | ment              |                        |
|--------------------|-----------------------------------|-------------|-------------------|------------------------|
| Click<br>deploymen | <b>"Deploy setting</b> " in<br>t. | n the toolk | oar, then click ' | " <b>New"</b> to add a |
|                    | Deployment Name:                  | New         | Setup Delete      |                        |
|                    | Argox-PI10-15100141               | >           |                   |                        |
|                    |                                   | >><br><<    |                   |                        |
|                    |                                   | Anniv       | Cancel            |                        |

Enter Deployment name, then enter package name for create a new package.
 File extension must be .pkg when you enter package name.

| Deployment Name :                |        |
|----------------------------------|--------|
| Package Name :                   | Browse |
| © Tradition ← Project<br>Package |        |
| □ FW:                            | Browse |
|                                  |        |
| Program:                         | Browse |

3. Select "Tradition" or "Project" type(Project type is used for Skywalker SDK software.) then click box depends on file type.

| ickage Name | test.pkg | Browse |
|-------------|----------|--------|
| Tradition   | Project  |        |
| uokugu      |          |        |
| FW:         |          | Browse |
| 🗆 Program:  |          | Browse |
|             |          |        |

### Package Setting

Tradition type

| FW : Click Browse to find      | Tradition     C Project     Package |           |
|--------------------------------|-------------------------------------|-----------|
| firmware(*.bin) in your        | i ackaye                            |           |
| computer.                      | □ FW:                               | Browse    |
| Program : Click Browse to find | ☐ Program:                          | Browse    |
| program(*.bas, *.bin, *.cft,   | ✓ Files List: test1                 | Setun Del |
| *.cmb) in your computer.       |                                     |           |

test.pkg

Files List : Enter File list name in combo box and click setup

Files List

16

Name:

- ♦ File List Setup
- i. Click "Browse" to choose the file.
- ii. Select a folder in terminal.
- iii. Click "Add" button to add. Click "OK" to save File list.

|      | Files Li  |             |           |        | 01  |
|------|-----------|-------------|-----------|--------|-----|
|      | Files Li  | st Add      |           | elete  |     |
|      | File      | Location    | Overwrite | 1      |     |
|      | - Cilouni | C:JDatajNew |           |        |     |
|      |           | C: Data New | <b>)</b>  | Cancel | ī f |
| Trad | lition    | C:JDataiNew | ]         | fance  | 1   |

Project type

Project type is used for Skywalker SDK software. Click "**Browse**" to search .prj file extension.

4. Click "Create" to create a new Package.

| Deployment Na            | me: Argox  |            |
|--------------------------|------------|------------|
| <sup>p</sup> ackage Name | : test.pkg | Browse     |
| Tradition Package        | Project    |            |
| FW:                      |            | Browse     |
| 🗆 Program:               |            | Browse     |
|                          | [a         | ▼ Setun De |

5. Choose a deployment in pull down menu. "**Setup**" button can edit selected deployment again.

| ment                |     |            |         |
|---------------------|-----|------------|---------|
| re: Argox 🔽         | New | Setup      | Delet   |
| All devices         |     | Selected d | levices |
| Argox-Pl10-15100141 |     | 12<br>     |         |
|                     | <   |            |         |
|                     |     |            |         |
|                     | >>  |            |         |
|                     | <<  |            |         |

 Select target in the left under "All target". Click ">" and ">>" to move item to the right under "Selected devices". Click "Apply" button.

| ame: Argox 🔹        | New | Setup      | Delete |
|---------------------|-----|------------|--------|
| All devices         |     | Selected d | evices |
| Argox-Pl10-15100141 | >   |            |        |
|                     | <   |            |        |
|                     | >>  |            |        |
|                     | <<  |            |        |
| 12                  |     |            |        |

7. Click Deployment in setting pane will display progress.

| <b>PI10 1510</b> 0141          | Data & Time            | IP            | Site  | Status           | 1                   |
|--------------------------------|------------------------|---------------|-------|------------------|---------------------|
| Deployment<br>Argo×<br>Message | •                      | 192.168.7.127 | Argox | waiting for depl |                     |
|                                | - Ungrade (Site to Dev | icel          |       |                  |                     |
|                                | Data & Time            | IP            | Site  | Device           | Status              |
|                                | Q                      | 192.168.7.127 | Argox | PI10-15100141    | waiting for upgrade |

| 8. | Click "<br>■ জ্ব ■ ■ | Deploy"             | but          | ton in toc                      | olbar to start                | trans         | mission imr             | nediatel                | у.     |
|----|----------------------|---------------------|--------------|---------------------------------|-------------------------------|---------------|-------------------------|-------------------------|--------|
|    | Argox                |                     | Pack         | ane (Server to S                | lite)                         |               |                         |                         |        |
|    | - 🗓 PI10-15100       | 1141                |              | Data & Time                     | <br>                          | Site          | Statue                  | 1                       |        |
|    | Deployment           |                     | \$           |                                 | 192.168.7.127                 | Argox         | waiting for depl        |                         |        |
|    | -                    |                     |              | ade (Site to Dev<br>Data & Time | ice)<br>  IP<br>192.168.7.127 | Site<br>Argox | Device<br>Pi10-15100141 | Status<br>waiting for u | pgrade |
|    | Туре                 | Date & Time         | IP           | Site                            | Device                        |               | Description             |                         |        |
| 8  | General              | 2016-11-24 11:17:56 |              |                                 | ()                            |               | Open server por         | t complete              |        |
| X  | General              | 2010-11-24 11:18:00 | 192.100.7.12 | 7 Arnov                         |                               |               | 192.100.7.127 C         | onnect co               |        |
| 3  | Denloyment           | 2016-11-24 11:19:32 | 192.168.7.12 | 7 Arnox                         |                               |               | Army Denloyme           | nt start                |        |
| ۵, | Deployment           | 2016-11-24 11:19:33 | 192.168.7.12 | 7 Argox                         |                               |               | Argox Deployme          | nt complete             |        |
|    |                      |                     |              |                                 |                               |               |                         |                         |        |

| ٦ | 000000 | ካ |
|---|--------|---|
|   |        |   |
|   |        |   |
|   |        |   |

Note ControlCenter will automatically deploy every 90 seconds.

# 4. Utility

### 4.1. Deployment

Data & Time

1

IP

192.168.0.174

After deployment setting, you can see deployment status in setting pane.

| L. | Click "Deployme<br>File View Help                                                                                                    | nt" in setting. It v                 | vill show all            | deployment as be  | elow.  |
|----|----------------------------------------------------------------------------------------------------|--------------------------------------|--------------------------|-------------------|--------|
|    | Argox<br>PI10-10000<br>PI10-12349<br>Argox2<br>PI10-12349<br>PI10-12349<br>PI10-10000<br>PI00-12349<br>PI00-12349<br>PI00-10000<br>PI00-1000000<br>PI00-100000000000000000000000 | 0002<br>5678 system<br>1015          | m system2                |                   |        |
|    | Туре                                                                                                    | Date & Time                          | IP                       | Site              | Device |
| 2. | Click Deploymen package and upg                                                                                                    | t name(Ex:systen<br>rade information | n,system2),<br>I.        | you can see progr | ess in |
|    | Package (Server to Site)                                                                                                    |                                      | Q4_4                     |                   |        |
|    | Data & Time     <br>2016-08-09 10: 1                                                                                                    | 92.168.0.174 Argox                   | Status<br>deploy success |                   |        |

**Package**: Display deployment transmit from server to site PC status. **Upgrade**: Display device upgrade status from site.

Site Device

Argox PI10-10000002

Status

waiting for upgrade

## 4.2. Message

ControlCenter can send or receive messages from PI Series or Everlink.

| Send message to Everlink                   |                  |                  |                       |  |  |  |
|--------------------------------------------|------------------|------------------|-----------------------|--|--|--|
| 1. Click Messa                             | ge in setting p  | ane and click "S | Send Message" button. |  |  |  |
| Send Message                               | Save             | Delete           | Delete All            |  |  |  |
| Date & Time                                | Sender           | Target           | Message               |  |  |  |
| 2016-08-04 09:38:22<br>2016-08-10 09:58:13 | Server<br>Server | Argox<br>Argox   | AAABBB<br>DDDCCC      |  |  |  |
| <                                          |                  |                  | >                     |  |  |  |

### 2. Click "Add" button to add a new message.

| Message                              |        | ×      |
|--------------------------------------|--------|--------|
| ▼<br>Data<br>No message need to send | Add    | Delete |
| Target                               | Status |        |

3. Enter message in Message box.

| Message Setting                                                | X             |
|----------------------------------------------------------------|---------------|
| Message: Test                                                  |               |
| All target                                                     | Select target |
| Argox<br>Argox2<br>Argox2-Pl10-10000015<br>Argox-Pl10-10000002 | >><br><<      |
|                                                                | OK Cancel     |

 Select target in the left under "All target". Click ">" and ">>" to move item to the right under "Selected target". Click "OK" button to send message.

| Message Setting                                                |               |
|----------------------------------------------------------------|---------------|
| Message: Test                                                  |               |
| All target                                                     | Select target |
| Argox<br>Argox2<br>Argox2-PI10-10000015<br>Argox-PI10-10000002 | >>><br><<     |
|                                                                | OK Cancel     |

-00000000

Note Each message maximum is 100 bytes

5. If target device is online, message will send immediately. Otherwise, unsend message status will show as below.

| aye    |                         |                         | _      |
|--------|-------------------------|-------------------------|--------|
| 2016   | 51121101019             | - Add                   | Delete |
| Data   | í <del></del>           |                         |        |
| test   |                         |                         |        |
|        |                         |                         |        |
|        |                         |                         |        |
|        |                         |                         |        |
| ,      | Target                  | Status                  |        |
| Ţ<br>Ţ | Target<br>PI10-15100141 | Status<br>wait for send |        |
| Q      | Target<br>PI10-15100141 | Status<br>wait for send |        |
| Ţ      | Target<br>PI10-15100141 | Status<br>wait for send |        |
| 0      | Target<br>PI10-15100141 | Status<br>wait for send |        |

| ٢ | 00000000 | 1 |
|---|----------|---|
|   |          |   |
|   |          |   |
|   |          |   |

**Note:** Switch combo box and click "**Delete**" button can cancel unsend message.

Message Record

Message records display as below. "Save" button can save all the history you sent. "Delete" and "Delete All" button can remove the message record.

| Send Message                                                                                                    | Save                                                                                   | Delete                                                                                          | Delete All                                                                                                    |
|----------------------------------------------------------------------------------------------------|----------------------------------------------------------------------------------------|-------------------------------------------------------------------------------------------------|----------------------------------------------------------------------------------------------------|
| Date & Time                                                                                                    | Sender                                                                                 | Target                                                                                          | Message                                                                                                    |
| 2016-08-05 09:39:14<br>2016-08-05 09:48:56<br>2016-08-05 09:45:58<br>2016-08-05 09:54:33<br>2016-08-04 09:38:22<br>2016-08-10 09:54:00<br>2016-08-10 09:58:13 | Everlink<br>Pl10-10000002<br>Everlink<br>Pl10-10000002<br>Server<br>Everlink<br>Server | PI10-10000002<br>Everlink<br>PI10-10000002<br>Everlink<br>Everlink<br>PI10-10000002<br>Everlink | Please inventory warehouse<br>OK,inventory complete<br>Please update firmware<br>OK, update complete<br>AAABBB<br>GGGHHH<br>DDDCCC |
| <                                                                                                    |                                                                                        |                                                                                                 |                                                                                                    |

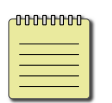

**Note** ControlCenter will send message every 90 seconds. If Message failed over 3 times. It will stop sending.

### 4.3. History

### Searching History Data

1. Click "History" in setting pane to manage history data.

| -History Infor | mation          |              |                |  |
|----------------|-----------------|--------------|----------------|--|
| Туре:          | 🔽 General       | 🔽 Deployment |                |  |
| Level:         | <b>⊽</b> Errors | 🔽 Warning    | ✓ Informations |  |
| Site:          | Argo×           | •            |                |  |
| Date           | vear(www.       | month(mm)    | (bb)atch       |  |
|                |                 |              |                |  |
| Start:         | 2016            | / 8          | / 26 -         |  |
| to:            | 2016 •          | / 8          | / 26 +         |  |
|                |                 |              |                |  |
| Sea            | arch            | Save to file | Clear          |  |
|                |                 |              |                |  |

2. Select Type, Level, Site and Date, then click "Search" button. Status pane will display as your setting. "Save to file" button will save data which is display in status pane. "Clear" button will clean all information.

|   | Туре       | Date & Time         | IP        | Site   | Device | Description                |
|---|------------|---------------------|-----------|--------|--------|----------------------------|
| ٩ | General    | 2013-11-04 13:51:52 | 127.0.0.1 |        |        | 127.0.0.1 Connect start    |
| ٩ | General    | 2013-11-04 13:51:55 | 127.0.0.1 | Argox  |        | 127.0.0.1 Connect complete |
| ٩ | General    | 2013-11-04 13:51:55 | 127.0.0.2 |        |        | 127.0.0.2 Connect start    |
| ٩ | General    | 2013-11-04 13:51:56 | 127.0.0.2 | Argox2 |        | 127.0.0.2 Connect complete |
| ۲ | Deployment | 2013-11-04 13:52:02 | 127.0.0.1 | Argox  |        | Argox Deployment start     |
| ٩ | Deployment | 2013-11-04 13:52:03 | 127.0.0.1 | Argox  |        | Argox Deployment complete  |